## Financial Aid Student Scheduling Guide

1. After logging into Navigate (nku.campus.eab.com), click "Get Assistance Button"

Click to Get Assistance

- 2. On the next screen, select the following:
  - a. Care Unit Paying for College
  - b. Service Select Service
  - c. Date Preferred date of appointment

Click "Find Available Time"

Schedule

What can we help you find?

| Paying for College | ×   |
|--------------------|-----|
| Service *          |     |
| FAFSA Assistance   | × ~ |
| Pick a Date()      |     |
| June 2, 2025       | ~   |

3. Select an available date/time - Can view by "first available" or view individual staff availabilities to meet with a specific person. Appointments cannot be made within 24 hours of a selected time.

| onfirm appointment details<br>a. <b>Select Virtual Meeting – By Appointment</b> | Student Financial Assistance (<br>JH RM <u>2 People</u><br>View individual availabilities |
|---------------------------------------------------------------------------------|-------------------------------------------------------------------------------------------|
| b. Fill out comment box (optional, but recommended)                             |                                                                                           |
| c. Select reminders (e-mail and/or text)                                        |                                                                                           |
| d. Click "Schedule" to confirm                                                  |                                                                                           |
| Review Appointment Details and Confirm                                          |                                                                                           |
| What type of appointment would you like to schedule?<br>Paying for College      | Service<br>FAFSA Assistance                                                               |
| Date<br>06/03/2025                                                              | Time O<br>10:00 AM - 10:30 AM                                                             |
| Location<br>Student Financial Assistance                                        |                                                                                           |
| Staff<br>Reid Manger                                                            |                                                                                           |
| How would you like to meet? *                                                   |                                                                                           |
| You are seeing the only meeting type available for this time slot.              |                                                                                           |
| Would you like to share anything else?                                          |                                                                                           |
| Add your comments here                                                          |                                                                                           |
| Email Reminder                                                                  |                                                                                           |
| Text Message Reminder                                                           |                                                                                           |
| Phone Number for Text Reminder                                                  |                                                                                           |